# Comment activer MITV sur le récepteur ECHOLINK IBERO 1

Le récepteur vient avec un abonnement d'un ans au serveur Mitv, et le code d'activation est le suivant : 999999999

**1)** Avant d'essayer d'activer Mitv , veuillez connecter votre récepteur à internet .

2) Appuyez sur le bouton 'Menu' de votre télécommande pour accéder au Menu principal du récepteur.

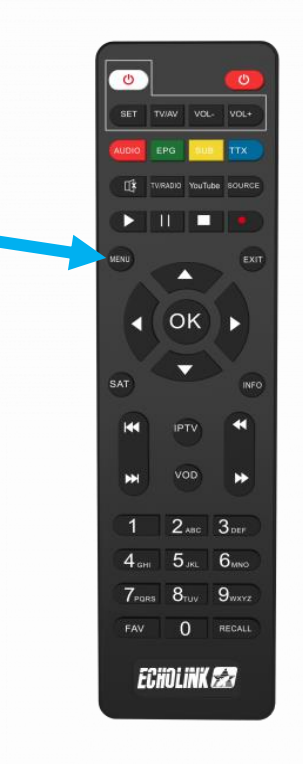

### 3) Appuyez sur 'Médias'

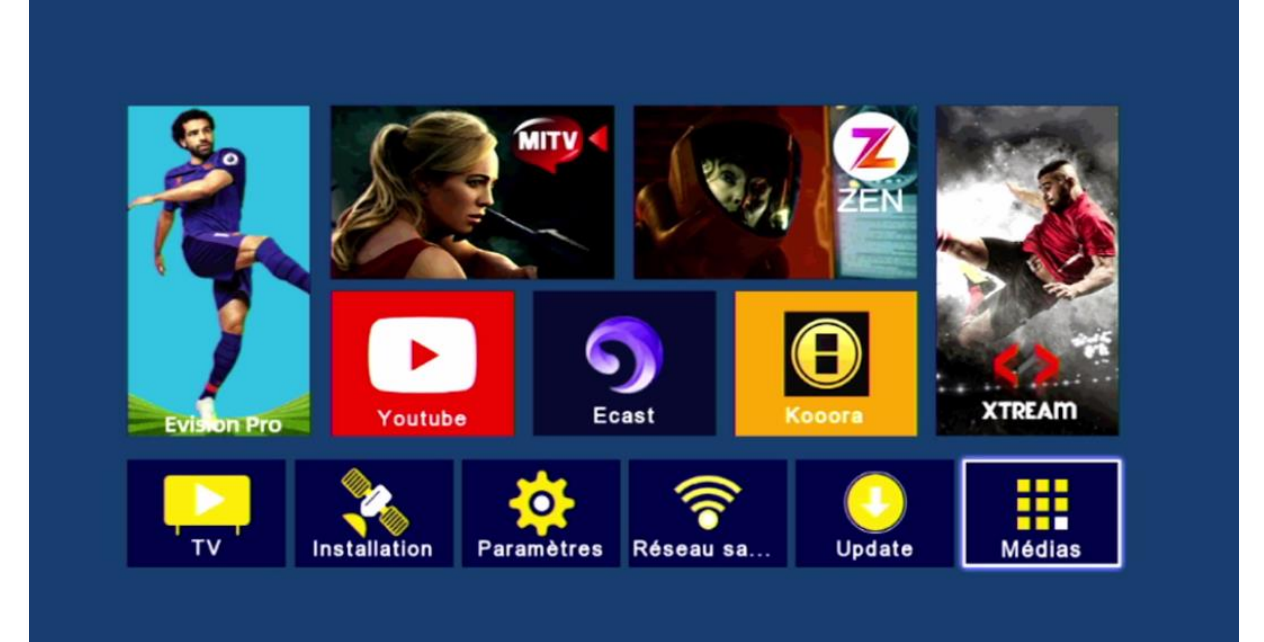

#### 4) Appuyez sur **'IPTV'**

| < | Multimédia         |       |        |       |  |
|---|--------------------|-------|--------|-------|--|
|   |                    |       |        |       |  |
|   | Nashare            |       |        |       |  |
|   | DQCAM              |       |        |       |  |
|   | Patch              |       |        |       |  |
|   | Sharing            |       |        |       |  |
|   | IPTV               |       |        |       |  |
|   | Youtube            |       |        |       |  |
|   | Kooora             |       |        |       |  |
|   | Multimédia         |       |        |       |  |
|   | Multimedia Setting |       |        |       |  |
|   |                    |       |        |       |  |
|   |                    |       |        |       |  |
|   | 🚾 Déplacez         | Enter | Entrer | Quit. |  |
|   |                    |       |        |       |  |

5) Choisissez 'MITV IPTV', puis appuyez sur le bouton vert de votre télécommande

| MITV IPTV<br>ZEN IPTV<br>E-Vision IPTV<br>E-Vision Pro IPTV<br>XTREAM IPTV<br>Active by code Query<br>Query<br>Déplacez @ Entrer Quit.      |                   | IPTV       |                |       |
|----------------------------------------------------------------------------------------------------|-------------------|------------|----------------|-------|
| MITV IPTV     ZEN IPTV     E-Vision IPTV     E-Vision Pro IPTV     XTREAM IPTV     Active by code     Query     Déplacez     Entrer   Quit. |                   |            |                |       |
| ZEN IPTV<br>E-Vision IPTV<br>E-Vision Pro IPTV<br>XTREAM IPTV<br>Active by code Query<br>Déplacez Con Entrer Con Quit.                      | MITV IPTV         |            |                |       |
| E-Vision IPTV<br>E-Vision Pro IPTV<br>XTREAM IPTV<br>Active by code Query<br>Déplacez Con Entrer Con Quit.                                  | ZEN IPTV          |            |                |       |
| E-Vision Pro IPTV<br>XTREAM IPTV<br>Active by code Query<br>Déplacez Con Entrer Con Quit.                                                   | E-Vision IPTV     |            |                |       |
| XTREAM IPTV<br>Active by code Query<br>Déplacez Con Entrer Con Quit.                                                                        | E-Vision Pro IPTV |            |                |       |
| Active by code Query                                                                                                    | XTREAM IPTV       |            |                |       |
| Active by code Query                                                                                                    |                   |            |                |       |
| Active by code Query                                                                                                    |                   |            |                |       |
| Active by code Query                                                                                                    |                   |            |                |       |
| Active by code Query                                                                                                    |                   |            |                |       |
| Active by code Query Déplacez Con Entrer Con Quit.                                                                                          |                   |            |                |       |
| 💌 Déplacez 📾 Entrer 💷 Quit.                                                                                                    |                   |            | Active by code | Query |
|                                                                                                    | Déplacez          | cee Entrer | 🚥 Quit.        |       |
|                                                                                                    |                   |            |                |       |

**6)** Tapez le code d'activation '999999999' Puis confirmez par le bouton bleu

| IPTV                                                |  |
|-----------------------------------------------------|--|
|                                                     |  |
| 999999999                                           |  |
| 0 1 2 3 4 5 6 7 8 9                                 |  |
|                                                     |  |
|                                                     |  |
|                                                     |  |
| Déplacez Lese Entrer Déplacez Lese Entrer Des Quit. |  |

### 7) Cliquez sur **'Oui'** pour enregistrer le code

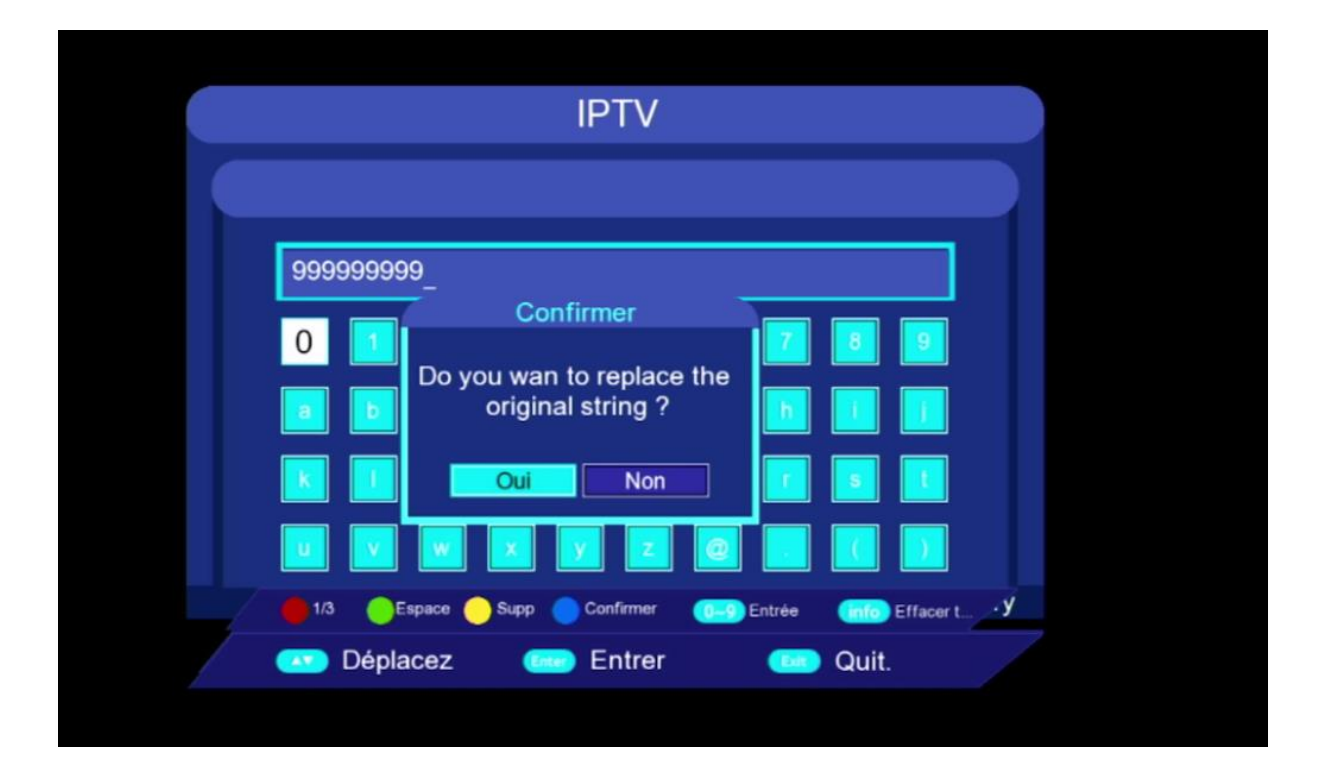

Félicitation, Le serveur Mitv a été activé avec succès

|                  | IPTV              |                |        |       |
|------------------|-------------------|----------------|--------|-------|
|                  |                   |                |        |       |
|                  |                   |                |        |       |
| E-Vision IPTV    |                   |                |        |       |
| E-Vision Pro IPT | /                 |                |        |       |
| XTREAM IPTV      |                   |                |        |       |
|                  |                   |                |        |       |
|                  |                   |                |        |       |
|                  |                   |                |        |       |
| Welcome, y       | our account expir | e after 365 da | ay(s)  |       |
|                  |                   | Active by      | code 🦲 | Query |
| 💽 Déplacez       | care Entrer       |                | Quit.  |       |
|                  |                   |                |        |       |

#### Profitez de regarder vos chaines, filmes et séries préférées

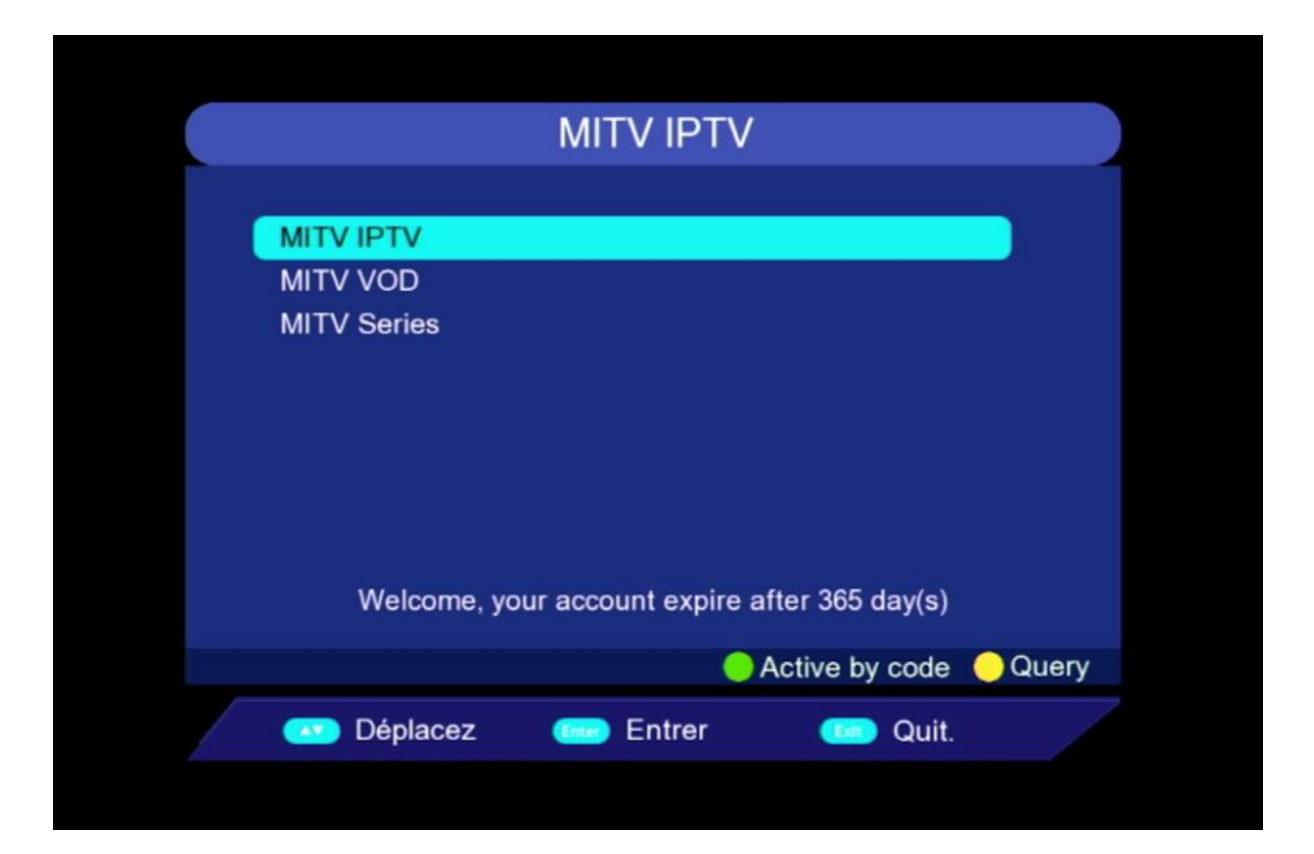

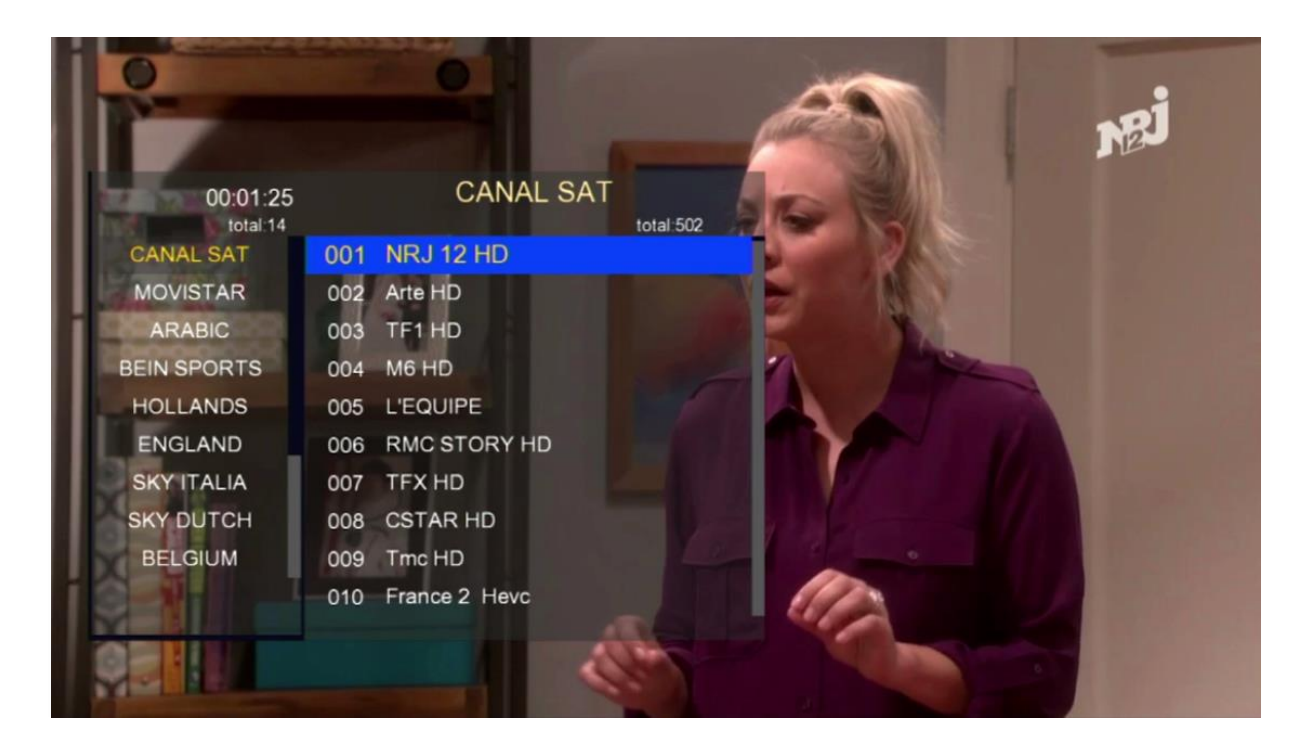

| MITV VOD    | Info Search  | 📕 List Switch   | 1/84      |                                                                                                    |             |
|-------------|--------------|-----------------|-----------|----------------------------------------------------------------------------------------------------|-------------|
| VOD FR NEW  | WHAT         |                 | KUNLUN    |                                                                                                    |             |
| VOD ES NEW  | Line Line    | -alla           | 235       | 4000                                                                                                    | CHEAT NICHT |
| ACTION      |              | Püppetryan      |           | 1934                                                                                                    |             |
| FAMILLY     | ppens Later  | The Pupp        | La légend | The Belgi                                                                                                    | Silent Nig  |
| COMEDIE     |              | Not             |           |                                                                                                    |             |
| AVENTURE    | Saliburn     | Store and       | <b>1</b>  | Marinalada                                                                                                    | FAMILY      |
| DRAMA       |              | A. Cartes       | -         | and the second second s |             |
| HORREUR     | M. A. Market | REBEL MOON      |           |                                                                                                    | -MAR        |
| FANTASTIQUE | Saltburn     | Rebel Mo        | Merci Pat | Marinaled                                                                                                    | Family C    |
| SCIENCE     | What Happer  | ns Later - 2023 |           |                                                                                                    |             |
|             |              |                 |           |                                                                                                    |             |

| MITV Series      | Info Search | 📕 List Switch | 1/49     |           |           |
|------------------|-------------|---------------|----------|-----------|-----------|
| French series    | SIMPLE      | LACK MIRROR   |          | CHERNOBYL |           |
| French Series 4K | COF         | - 1986        | CATCH 22 | 33        | Waiting   |
| Spanish series   |             |               | LAILATEC | 20 1      |           |
|                  | me of Thror | Black Mir     | Catch-22 | Chernobyl | Gomorrah  |
|                  |             |               |          |           |           |
|                  |             |               |          |           |           |
|                  | Krypton     | La casa d     | Lucifer  | Mouche    | Mr. Robot |
|                  | Game of Thr | ones          |          |           |           |
|                  |             |               |          |           |           |

## Nous espérons que cet article sera utile